# Participant Portal (URF) - Regisztrációs útmutató -

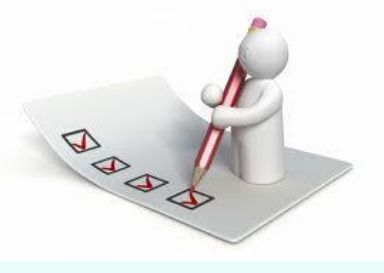

## Regisztrációs tudnivalók

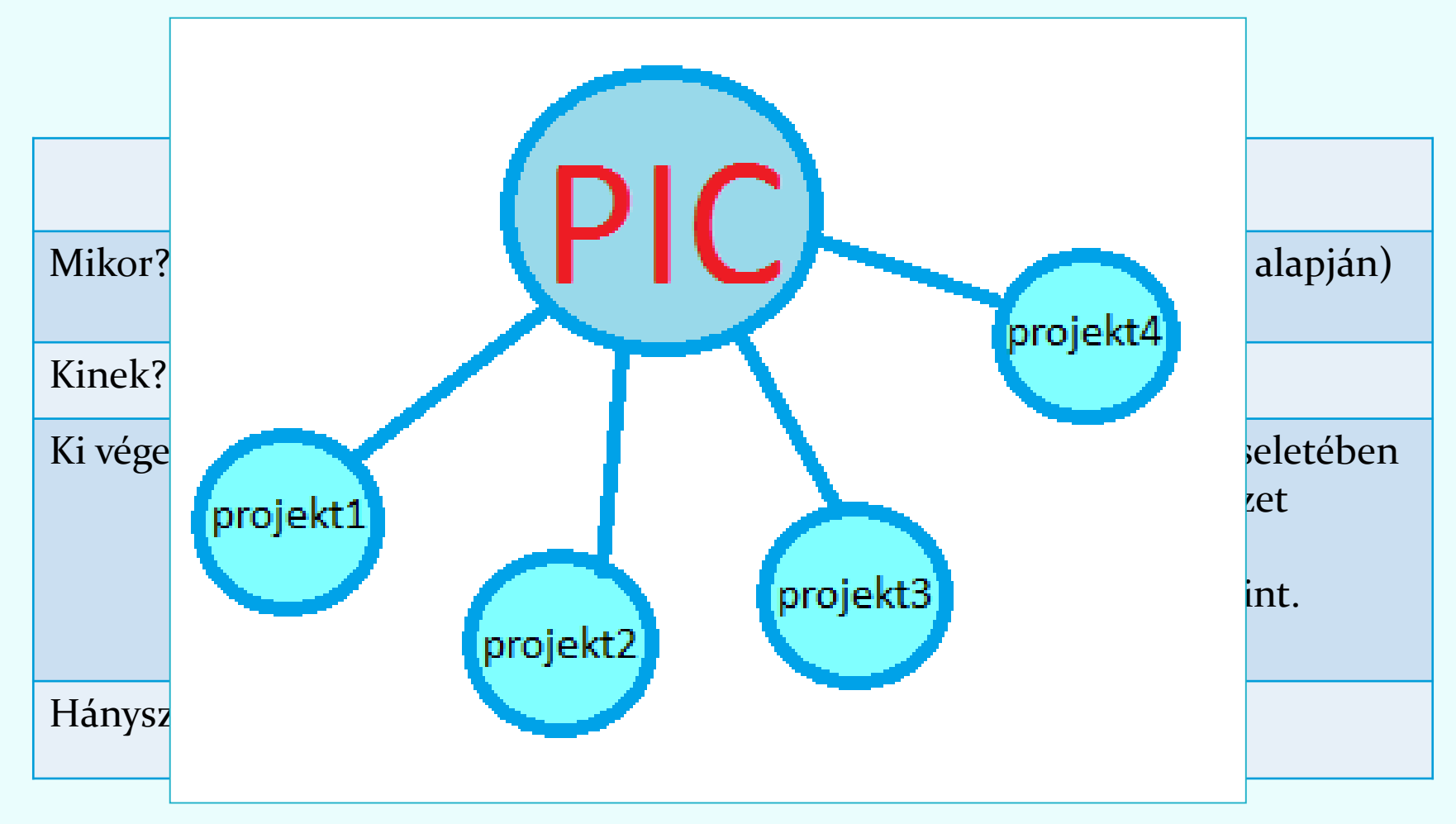

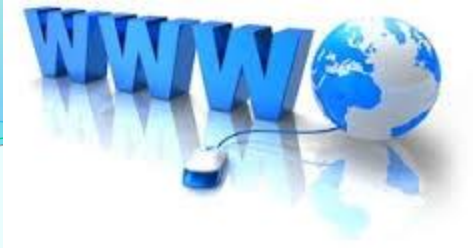

## Regisztrációs tudnivalók

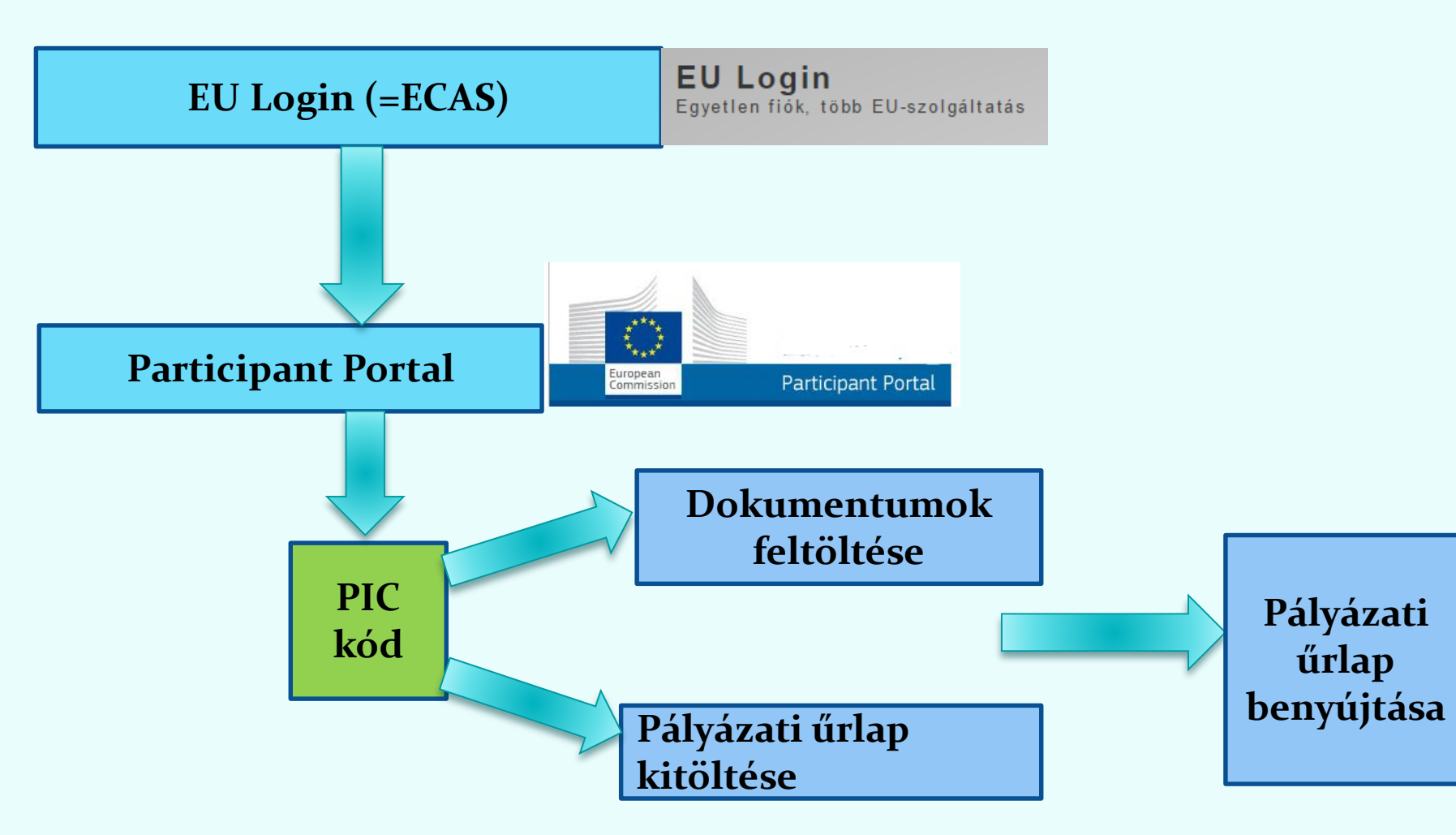

#### Ha már **van** EU Login (ECAS) fiók →**Login** Ha még **nincs** EU Login (ECAS) fiók → **Register** → Login

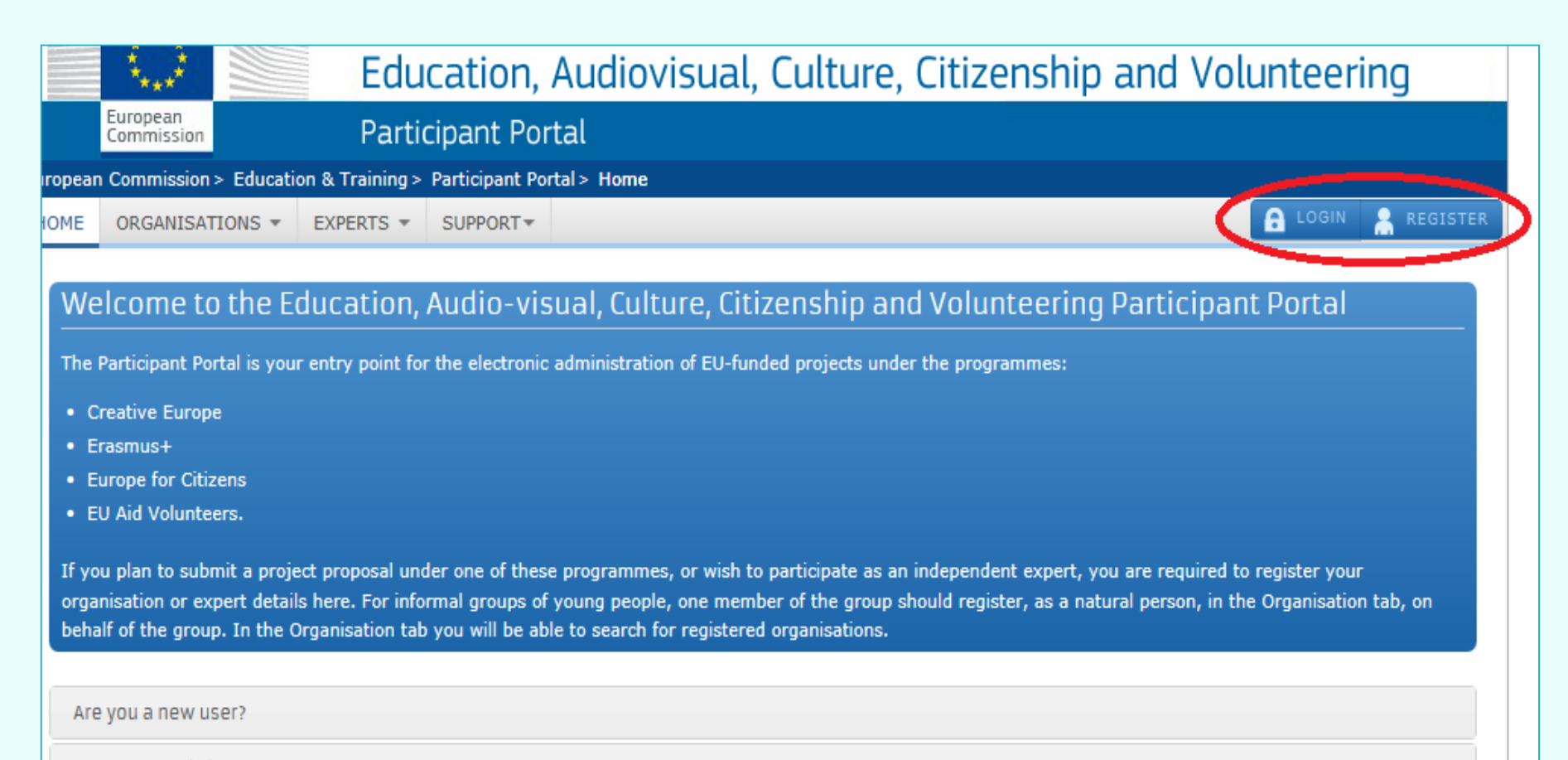

Do you already have an ECAS account?

## EU Login(ECAS) regisztráció

**EU** Login One account, many EU services

0

Where is ECAS?

magyar (hu)

#### A folytatáshoz jelentkezzen be

| E.       |                                   |  |
|----------|-----------------------------------|--|
|          | Tovább                            |  |
|          | Elők létrehozása                  |  |
|          | Vagy                              |  |
| f        | Facebook                          |  |
| 9        | Twitter                           |  |
| G        | Google                            |  |
| /agy has | sználja országának e-azonosítóját |  |
|          | Válassza ki országát              |  |

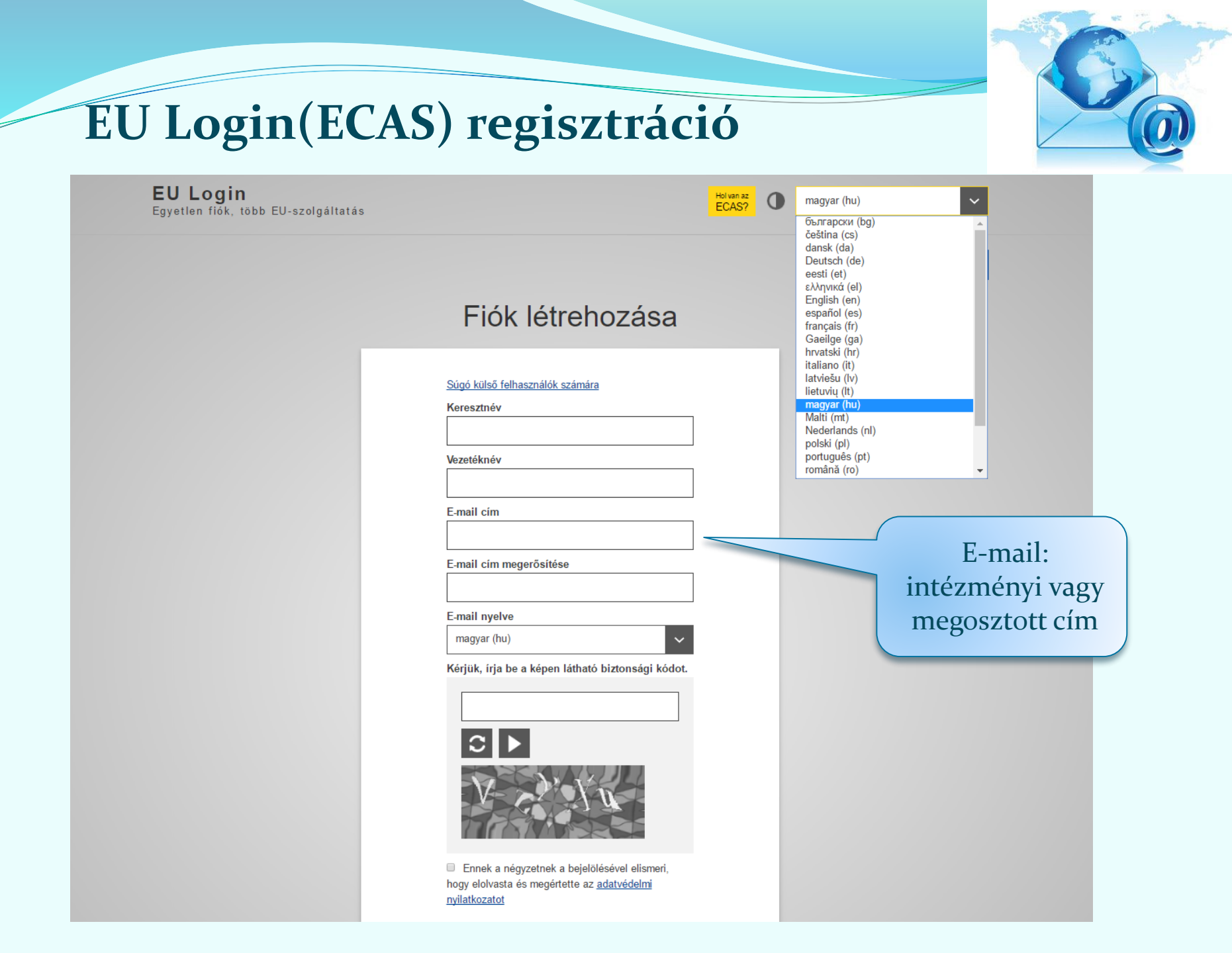

#### Ha már **van** EU Login (ECAS) fiók →**Login** Ha még **nincs** EU Login (ECAS) fiók → **Register** → Login

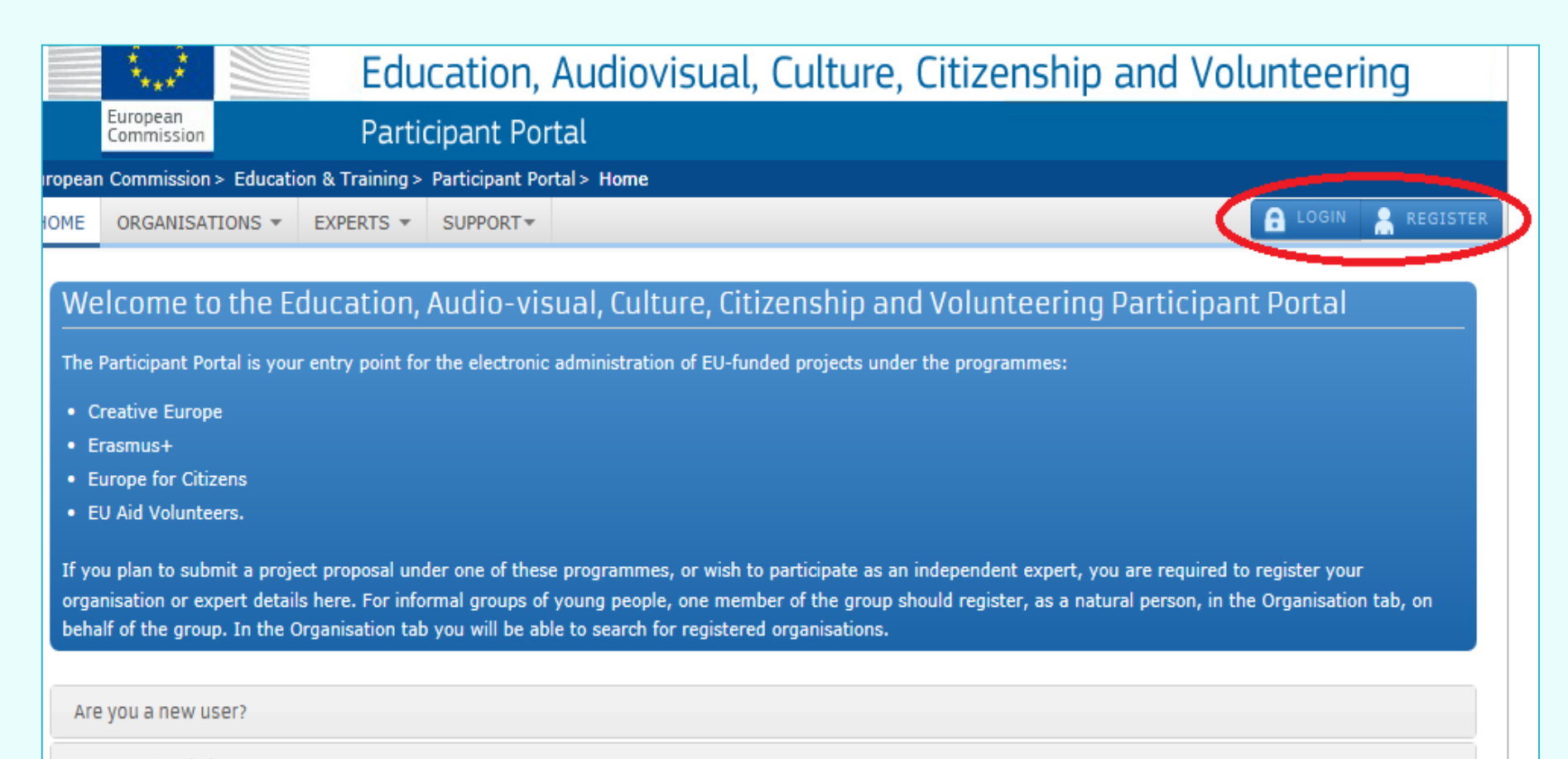

Do you already have an ECAS account?

#### **Participant Portal > Login**

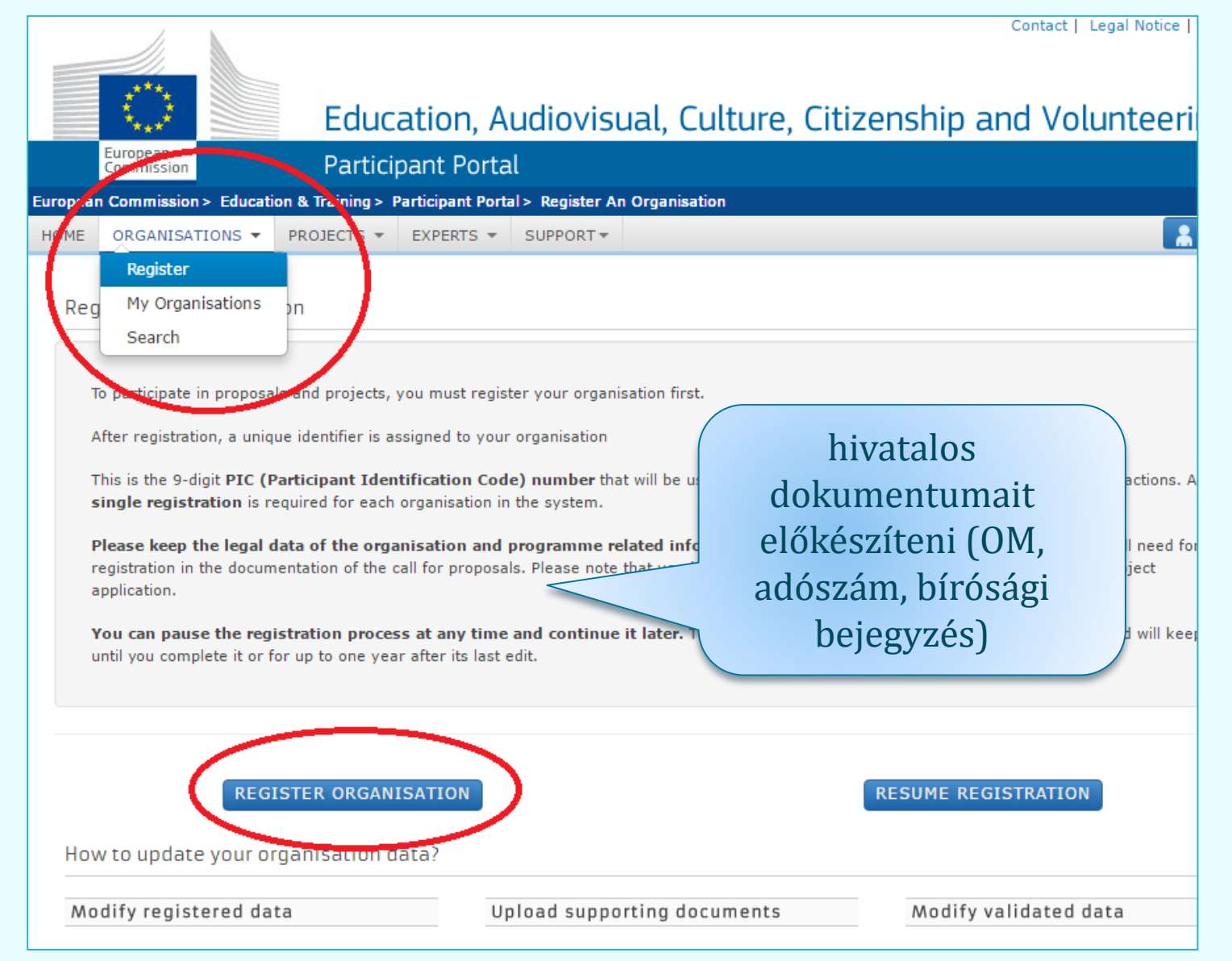

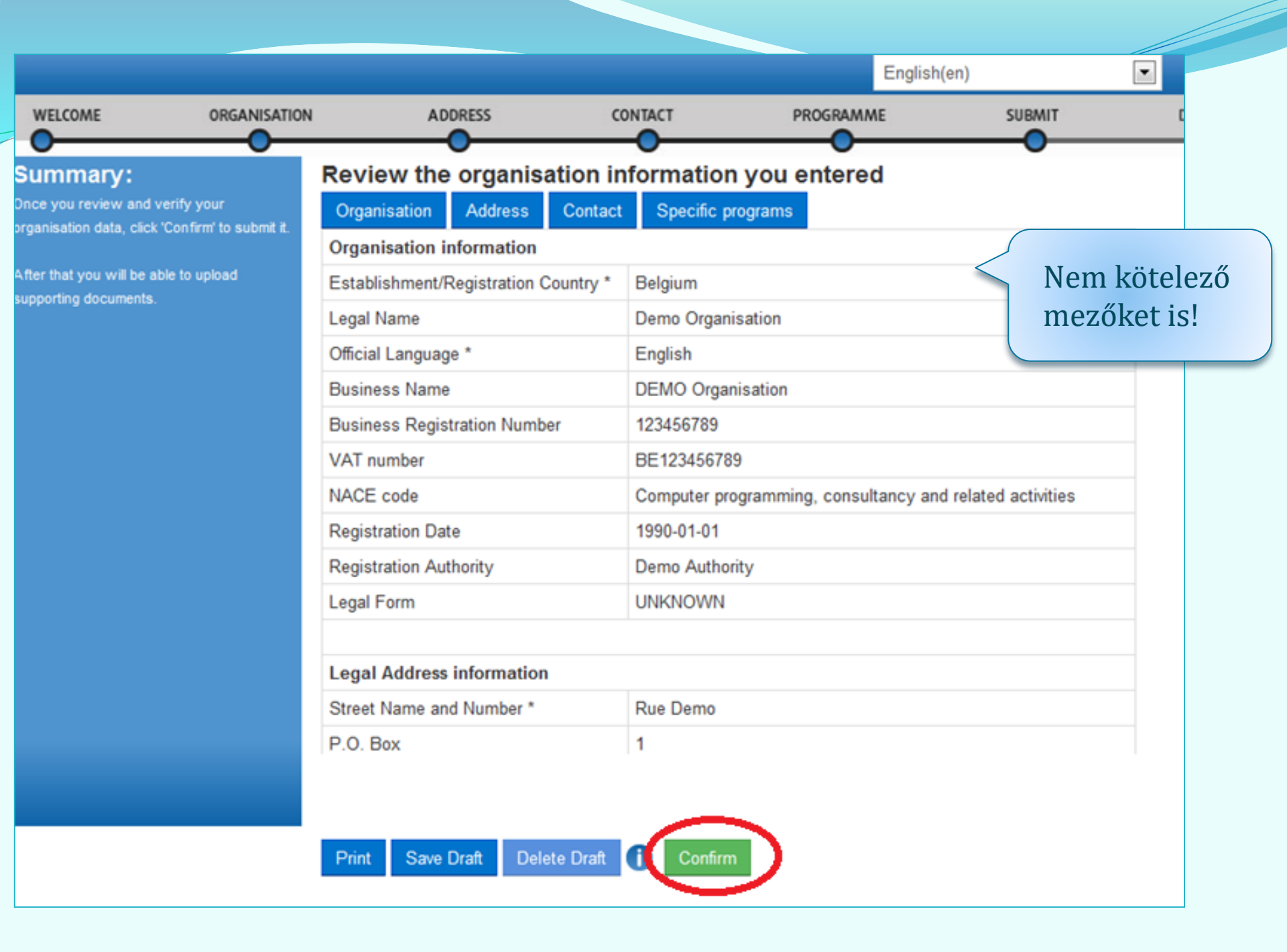

A regisztrált szervezet megkapja egyedi PIC kódját. A rendszer automatikus e-mailt küld a regisztrációt végző személynek és a megadott kapcsolattartónak. (1-2 nap)

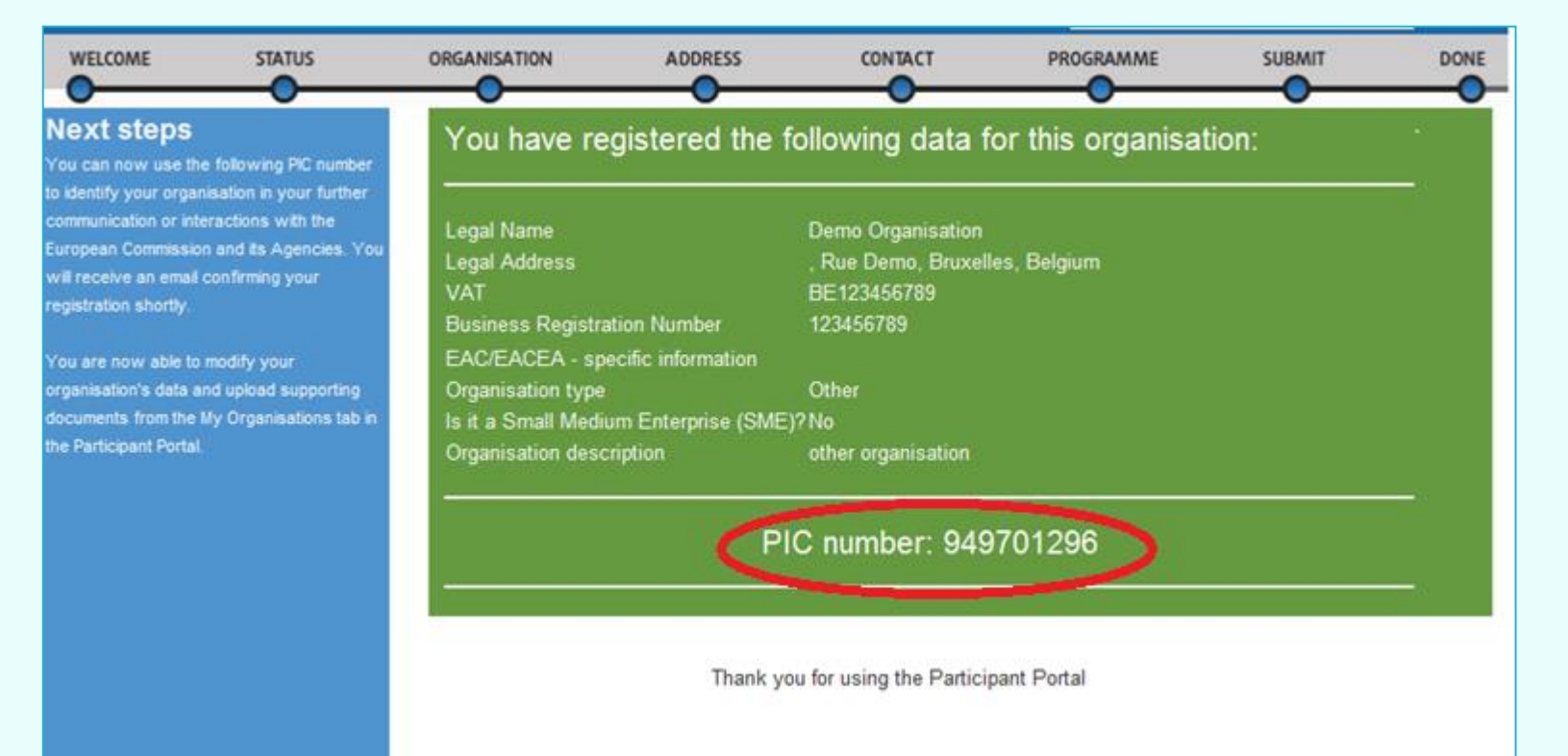

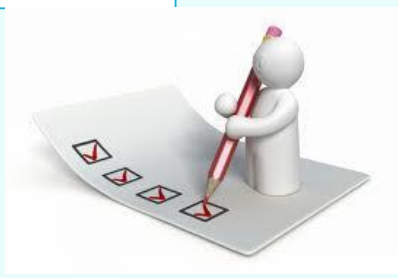

# Feltöltendő dokumentumok

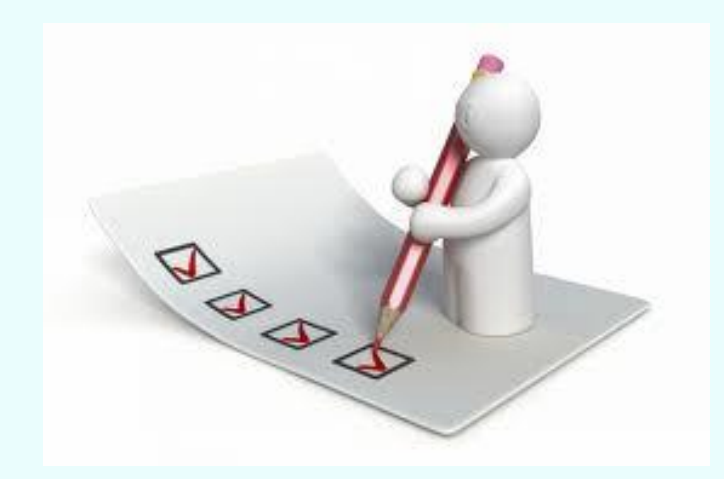

#### JOGI FORMÁVAL RENDELKEZŐ MAGÁNJOGI/KÖZJOGI SZERVEZET

| HIVATALOS NÉV ③ Az alapító okiratban szereplő TELJES, HIVATALOS név                                                                               |                                                                                                    |
|----------------------------------------------------------------------------------------------------|----------------------------------------------------------------------------------------------------|
| ÚZLETI NÉV Amennyiben eltér a hivatalos névtől (ha eltérő)                                                                                        | umentun                                                                                                    |
| RÖVIDÍTÉS Amennyiben releváns                                                                                                    | к                                                                                                    |
| SZERVEZET TÍPUSA FOR PROFIT A szervezetére vonatkozóan tegyen X-et a megfelelő téglalapba.                                                        | to contracts/legal entities en chrimpu                                                                                                    |
| FŐ NYILVÁNTARTÁSI SZÁM ③ Cégjegyzékszám, társadalmi szervezet bírósági nyilvántartási száma<br>MÁSODLAGOS NYILVÁNTARTÁSI SZÁM Amennyiben releváns |                                                                                                    |
| FÖ NYILVÁNTARTÁSI SZÁM<br>BEJEGYZÉSÉNEK HELYE<br>FÖ NYILVÁNTARTÁSI SZÁM BEJEGYZÉSÉNEK IDÖPONTJA<br>NN HH ÉEEE DCjcgyzés dátuma.                   | эюк                                                                                                    |
| ADÓSZÁM A szervezet adószáma<br>KÖZPONTI<br>ÜGYINTÉZÉS IPI.: 1171 Budapest, Rózsa utca 12.                                                        | LOS HÉA DORLAMENTLAMOT IS                                                                                                    |
| IRÁNYÍTÓSZÁM [Pl.: 1171] POSTAFIÓK [Amerinyiben releváns] HELYSÉG [Pl.: Budapest<br>ORSZÁG [Pl.: Magyarország] TELEFON                            | MŰ FORMANYOM TATVÁNYT, MAJD<br>KALJ EGYÜTT:                                                                                                    |
| E-MAIL A szervezet e-mail címe                                                                                                    | Z ÉRINTETT JOGALANY NEMZETI HATÓSÁGOK                                                                                                    |
| Kötelező kitölteni!                                                                                                    |                                                                                                    |
| a meghatalmazott képviselő aláírása<br>A belső szabályzatuknak                                                                                    |                                                                                                    |
|                                                                                                    | HIVATALOS NÉV () Az alapító okiratban szereplő TELJES, HIVATALOS név<br>Az alapító okiratban szereplő TELJES, HIVATALOS név<br>Amennyiben eltér a hivatalos névtől<br>Amennyiben releváns<br>JOGI FORMA A szervezet hivatalos jogi formája<br>SZERVEZET TÍPUSA ROP PROFIT NGO () IGEN NIM tegyen X-et a megfelelő<br>tégialapba.<br>FŐ NYILVÁNTARTÁSI SZÁM () Cégjegyzékszám, társadalmi szervezet birósági nyilvántartási száma<br>MÁSODLAGOS NYILVÁNTARTÁSI SZÁM (Amennyiben releváns<br>(adott esetben)<br>FŐ NYILVÁNTARTÁSI SZÁM BEJESYZÉSÉNEK IDÖPONTJA HELYSÉG [PI.: Budapest<br>ORSZÁG [PI.: Magyarország<br>FŐ NYILVÁNTARTÁSI SZÁM BEJESYZÉSÉNEK IDÖPONTJA NN<br>NN A szervezet adószáma<br>KÖZPONTI.<br>QGYNTÉZÉS [PI.: 1171] POSTAFIÓK (Amennyiben releváns<br>HELYSÉG [PI.: 1171] POSTAFIÓK (Amennyiben releváns<br>HELYSÉG [PI.: 1171] POSTAFIÓK (Amennyiben releváns<br>E-MAIL A szervezet e-mail címe<br>DATUM KÖtelező kitölteni!<br>A MEGHATALMAZOTT KÉPVISELŐ ALÁÍRÁSA |

|             |                                                                                                    | PÉNZÜGYI ADATLAP                                                                                                    |                                                                                                    |                                                                   |
|-------------|----------------------------------------------------------------------------------------------------|----------------------------------------------------------------------------------------------------|----------------------------------------------------------------------------------------------------|-------------------------------------------------------------------|
|             | ADATVÉDELMI NY                                                                                                   | ADATVÉDELMI NYILATKOZAT http://ec.europa.eu/budget/contracts_grants/indo_contracts/financial_id/financial_id_en.cfmthu                                    |                                                                                                    | 1                                                                 |
|             | Kérjük, az adatlapot                                                                                             | Kérjük, az adatlapot NYOMTATOTT NAGYBETŰKKEL ÉS LATIN BETŰKKEL töltse ki.                                                                                 |                                                                                                    |                                                                   |
| 2/7 Dá      | 07                                                                                                    | BANKSZÁMLA-ADATOK ①                                                                                                    |                                                                                                    |                                                                   |
| 2// 2       | BANKSZÁMLA MEG                                                                                                   | ANKSZÁMLA MEGNEVEZÉSE (2) PI. XY devizaszámla, amilyen néven szerepel a szerződésben/kivonaton                                                            |                                                                                                    |                                                                   |
|             | IBAN/BANKSZÁMLA                                                                                                  | száм () HU+két számjegy+banks                                                                                                    | zámlaszám                                                                                                    |                                                                   |
| • Davil-a-4 | PÉNZNEM                                                                                                    | EUR, vagy HUF attól függ milyen a szmla                                                                                                    |                                                                                                    | ADATLAP                                                           |
| Banksza     | mic BIC/SWIFT-KÓD                                                                                                | Számlavezető bank SWIFT kódj                                                                                                    | a BANKFIÓK KÓDJA ④ nem releváns                                                                                  | dibrary/contracts_grants/info_contracts/privacy_statement_hu.pdf. |
|             | , BANK NEVE                                                                                                    | Számlavezető bank teljes neve                                                                                                    |                                                                                                    |                                                                   |
| IBAN SZ     | am                                                                                                    | BANK                                                                                                    | FIÓK CÍME                                                                                                    |                                                                   |
|             | inter of the star                                                                                                | Számlavezető bank címe                                                                                                    |                                                                                                    |                                                                   |
|             | UTCA, HAZSZAM                                                                                                    |                                                                                                    |                                                                                                    | IRÁNYÍTÓSZÁM                                                      |
|             | HELYSÉG                                                                                                    | Számlavezető bank székhelyvárosa IRÁNYÍTÓSZÁM értelemszerűen                                                                                              |                                                                                                    | meghatalmazott neve.                                              |
| Megiegy     | Zés Ország                                                                                                    | Magyarország                                                                                                    |                                                                                                    |                                                                   |
|             |                                                                                                    | SZÁMI ΔΤUL                                                                                                    |                                                                                                    |                                                                   |
| adatai, a   | me                                                                                                    | A BANKNAK BE                                                                                                    | IELENTETTEK SZERINT                                                                                              |                                                                   |
| adatai) a   | SZÁMLATULAJDON                                                                                                   | ONOS A számlatulajdonos hivatalos neve (intézmény/szervezet - nem magánszemély)                                                                           |                                                                                                    |                                                                   |
| bankszá     | mla                                                                                                    | A számlatulajdonos székhelycin                                                                                                    | ne                                                                                                    |                                                                   |
| 0 unito 2 u | UTCH, HAZSZAM                                                                                                    |                                                                                                    |                                                                                                    |                                                                   |
| bankszámla  |                                                                                                    | Pl.: Budapest IRÁNYÍTÓSZÁM értelemszerűen<br>Magyarország                                                                                                 |                                                                                                    | IRÁNYÍTÓSZÁM                                                      |
|             | ORSZÁG                                                                                                    |                                                                                                    |                                                                                                    |                                                                   |
| pecsét      | MEGJEGYZÉS                                                                                                    | Amennyiben a számiatulajdonos nem az<br>Pályázó intézmény neve:<br>Pályázó intézmény cime:<br>Elérhetőségek:(telefonszám és e-mail ci                     | zonos a pályázó intézménnyel:<br>m)                                                                              | nkjának székhelye szerinti országban                              |
|             | BANKI BÉLYEGZŐ ÉS<br>(Mindkettő kötel ező                                                                        | 5 A BANKI KÉPVISELŐ ALÁÍRÁSA (5)<br>5)                                                                                                    | DÁTUM (kötelező)                                                                                                 | ATUM ÉS A BANKSZÁMLA-TULAJDONOS ALÁIRÁSA<br>jöleiező)             |
|             | Ha nem csatolt<br>igazolást a ban<br>és le kell pecsé<br>Amennyiben cs<br>hitelesített igazo<br>részéről az aláí | ak IBAN számmal ellátott<br>ki képviselőnek is alá kell írnia<br>telnie.<br>atoltak megfelelő módon<br>olást, úgy a banki képviselő<br>rás nem szükséges. | BANKSZÁMLA-TULAIDONOS ALÁÍRÁSA (kötelező)<br>Aláíró a belső szabályzatuknak megfelelően<br>a hivatalos képviselő |                                                                   |

## **3/7 A szervezet létrehozását igazoló dokumentum hiteles** másolata

Nem köznevelési intézmények esetében ez lehet alapítói okirat, bírósági bejegyzés.

<u>Köznevelési intézmények</u> esetén ez lehet a <u>KIR</u> adatbázisból kinyomtatott, részletes intézményi adatokat tartalmazó dokumentum az intézményvezető hitelesítésével vagy az ugyanitt is elérhető Nyilvántartásbavételi határozat.

## 4/7 Adószám igazolása

Nem köznevelési intézmények esetében

- 30 napnál nem régebbi NAV igazolás az adószámról vagy
- <u>köztartozás mentes adatbázis</u>ból 30 napnál nem régebben kinyomtatott, hitelesített (dátum, aláírás pecsét) lekérdezés.

<u>Köznevelési intézmények</u> esetében a KIR-ből nyomtatott intézményi adatokat tartalmazó dokumentum hitelesített másolata, ami tartalmazza az adószámot is

### 5/7 Bankszámlaszám igazolása

- folyószámla-kivonat, vagy
- bankszámla-szerződés, vagy
- bankszámla-igazolás.

Mindhárom esetben hitelesített másolat fogadható el, és tartalmazniuk kell az **IBAN** számot.

## 6/7 Közpénzes nyilatkozat

(Aki nem KLIK, SZC, FM)

Az államháztartáson kívüli intézmények esetében szükség van a közpénzekből nyújtott támogatások átláthatóságára vonatkozó nyilatkozat benyújtására is. Kérjük, ezt a nyilatkozatot is az intézményi regisztrációhoz töltse fel!

#### 7/7 Kapacitásvizsgálathoz szükséges dokumentumok

(pályázatonként 60.000 euró fölötti támogatási igény esetén) -

csak az államháztartáson kívül eső, pályázatot benyújtó intézménynek kell feltöltenie

# Feltöltés lépései

|                                     | Education, Auc                      | liovisual, Cultur              | e, Citizenship ar  | nd Volunteeri      | ng          |
|-------------------------------------|-------------------------------------|--------------------------------|--------------------|--------------------|-------------|
| European<br>Commission              | Participant Portal                  |                                |                    |                    |             |
| European Commission > Education And | Formation > Participant Portal      | I> My Organisations            |                    |                    |             |
|                                     | RTS - SUPPORT-                      |                                |                    | *                  | DEMO USER 🔻 |
| 1. lé                               | pés<br>ns MO Modify Organisations C | DP View Proposals OR View Role | es VP View Profile |                    |             |
| Show 10 💌 entries                   |                                     |                                |                    | Search             |             |
| NAME                                | A PIC                               | ♦ VAT                          | ♦ STATUS           | $\diamond$ actions | $\diamond$  |
| Demo Organisation                   | 949701296                           | BE123456789                    | DECLARED           |                    | 2. lépés    |
| Showing 1 to 1 of 1 entries.        |                                     |                                |                    | ← PREVIOUS 1       | NEXT →      |

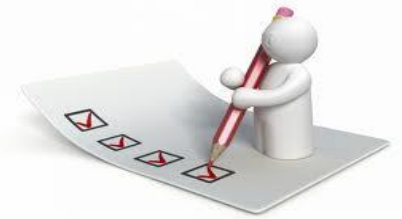

| Organisation                 | MESolf Declaration                                                                                           |
|------------------------------|----------------------------------------------------------------------------------------------------|
|                              |                                                                                                    |
| ocuments                     |                                                                                                    |
| ad and upload documents of y | /our organisation. Please ensure their quality. Maximum allowed document size is 6Mb. Updates take immediate |
| d out more on how to submit  | a document.                                                                                                  |
|                              |                                                                                                    |
| <b>Other</b>                 | 23-09-2016 Replaced                                                                                          |
|                              |                                                                                                    |
| Add document Select a file * | Fájl kiválasztása Nincs fájl kiválasztva                                                                     |
| Document type *              | Select one                                                                                                   |
| Description                  |                                                                                                    |
|                              |                                                                                                    |
| Original language            |                                                                                                    |
|                              | Cancel Submit for processing                                                                                 |
|                              |                                                                                                    |
|                              |                                                                                                    |
|                              | 4. lépés                                                                                                    |
|                              | Add document                                                                                                 |

### Dokumentum cseréje

Documents

#### Messages

Documents

#### Submit changes

Read and upload documents of your organisation. Please ensure their quality. Maximum allowed document size is 6Mb. Updates take immediate effect after you have clicked on "Submit for processing"

Find out more on how to submit a document.

| Other             |                                           | 23-09-2016 Replaced          |
|-------------------|-------------------------------------------|------------------------------|
| Other             |                                           | <u>19-10-2016 Received</u>   |
| File name         | mobilitas_modositasa_urlap1607141209.docx |                              |
| Select a file *   | Fájl kiválasztása Nincs fájl kiválasztva  |                              |
| Document Type *   | Other                                     | Ŧ                            |
| Description       | tervezet                                  |                              |
| Update Date       | 19-10-2016                                | //                           |
| Source            | Education portal                          |                              |
| Size              | 23791                                     |                              |
| Original language |                                           |                              |
|                   |                                           | Cancel Submit for processing |
|                   |                                           | Add document                 |

#### Felmerülő kérdések

- Változás történt! Mit tegyek?
- Nem működik a felület! Mit tegyek?
- Honnan tudom, hogy van-e már PIC kódom?
- Meddig lehet feltölteni a dokumentumokat?
- Aláírási címpéldányt fel kell-e tölteni?

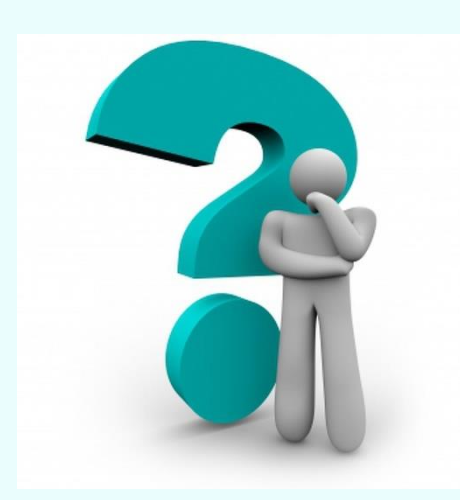

Szakképzési vagy szakképzési fókuszú pályázatokhoz kapcsolódó alapdokumentumok

### <u>FŐOLDAL > PÁLYÁZATOK > ERASMUS+ > SZAKKÉPZÉS ></u> <u>PÁLYÁZATI DOKUMENTUMOK</u>

2019 - STRATÉGIAI PARTNERSÉGEK PÁLYÁZATOK (KA202)

2019 - SZAKKÉPZÉSI MOBILITÁSI TANÚSÍTVÁNY PÁLYÁZATOK (KA109)

2018 - SZAKKÉPZÉSI MOBILITÁSI TANÚSÍTVÁNY PÁLYÁZATOK

#### 2018 - MOBILITÁSI PÁLYÁZATOK (KA1)

FELHÍVÁS ÉS ÚTMUTATÓ 2018 (KA1)

- Erasmus+ Pályázati útmutató 2018 (magyar)
- Erasmus+ Pályázati útmutató 2018 (angol)
- Erasmus+ Pályázati felhívás 2018
- Erasmus+ Pályázati útmutató 2018 (magyar) (pdf | 6 MB)

REGISZTRÁCIÓ 2018 (KA1)

- Regisztrációs felület (Participant Portal)
- Participant Portal Használati útmutató (pdf | 2 MB)
- A regisztráció során feltöltendő dokumentumok listája (pdf | 809 KB)
- EU Login regisztrációs kézikönyv (pdf | 1 MB)

PÁLYÁZATI ŰRLAP 2018 (KA1)

Ké jük, a pályázati űrlap kitöltésekor a legfrissebb Adobe verziót (https://get.adobe.com/hu/reader/) használják a megfelelő működés érdekében.

> Pályázati űrlap (pdf | 335 KB) Pályázati űrlap mobilitási tanúsítvánnyal rendelkezőknek (pdf | 321 KB) Pályázati kalauz (pdf | 2 MB) Technikai útmutató az E-űrlapokhoz (angol nyelven) (pdf | 2 MB)

PÁLYÁZATÍRÓ SZEMINÁRIUMOK ELŐADÁSAI 2018 (KA1)

MELLÉKLETEK, NYILATKOZATOK 2018 (KA1) PÉNZÜGYI TERVEZÉSI SEGÉDLETEK 2018 (KA1)

# E-mail cím

Kazareczky Nikolett (E+) <u>nikolett.kazareczky@tpf.hu</u>

# Köszönöm a figyelmet!